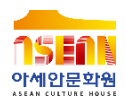

# 아세안 언어 온라인 강좌 화상 회의 앱 ZOOM 이용 안내

### 아이폰 이용자 (APPLE 휴대폰 보유자)

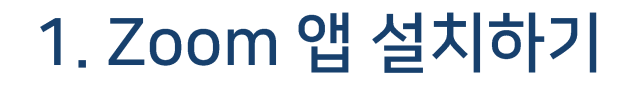

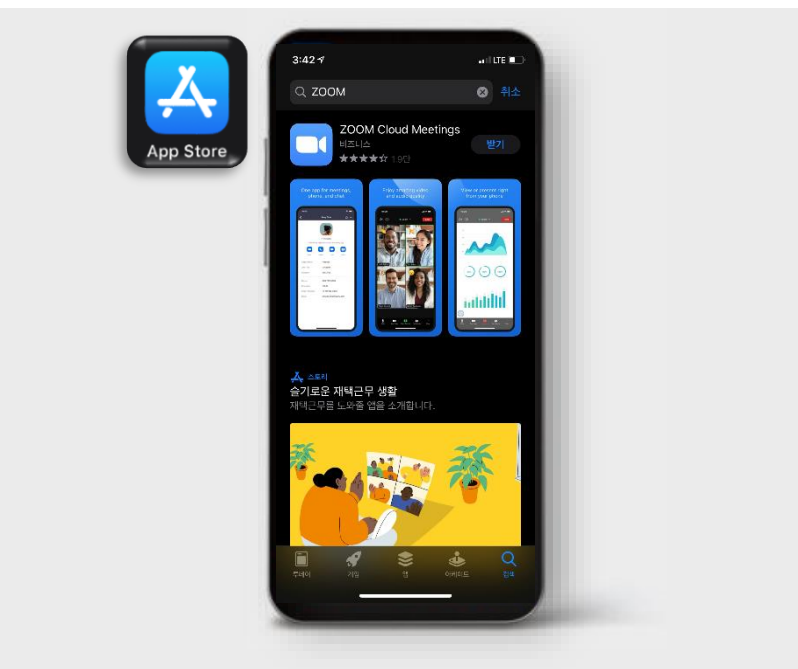

App Store에 들어가 Zoom 앱을 설치해주세요.

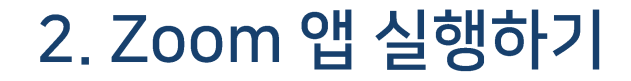

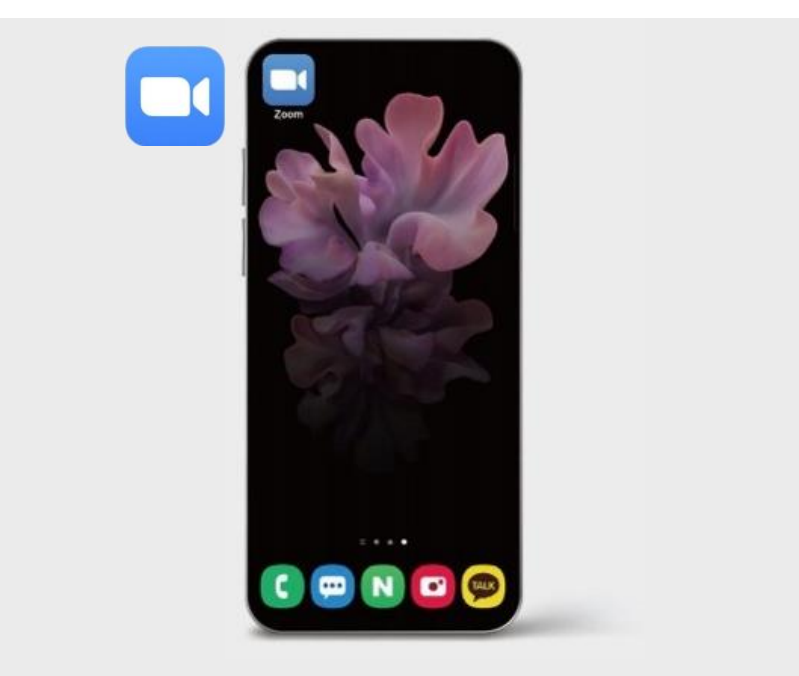

#### 위 아이콘과 같이 생긴 Zoom 앱을 클릭하여 실행해주세요.

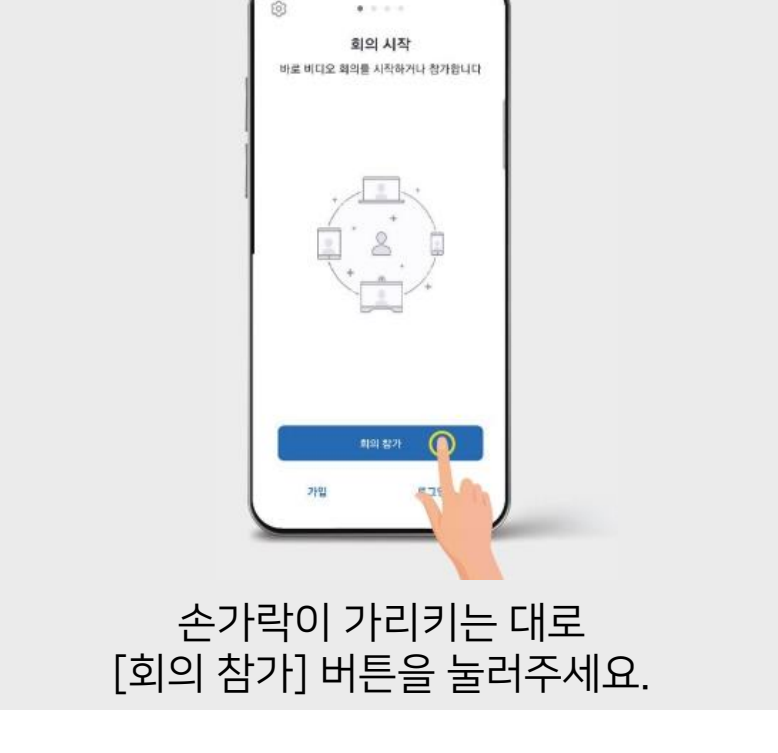

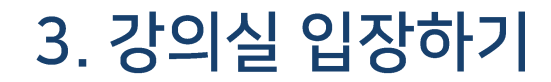

#### 체크된 빈칸에 강의실 ID를 입력해주세요. ※ 추후 별도 안내 예정입니다.

|                                                                                                    | Dill 10                                | Y                                                                                   |
|----------------------------------------------------------------------------------------------------|----------------------------------------|-------------------------------------------------------------------------------------|
|                                                                                                    | 개인 팀크 이용으로 함기                          | 1                                                                                   |
|                                                                                                    | iphone                                 |                                                                                     |
|                                                                                                    | 671                                    |                                                                                     |
| - 11 원 : 11 원 : 12 (11 원 : 1                                                                                                    | )시 원그를 많아야 되었다.                        | 数为收益不良。                                                                             |
| *8d                                                                                                    |                                        |                                                                                     |
|                                                                                                    |                                        |                                                                                     |
| 2디오에 안결하지 [                                                                                                    | 88                                     |                                                                                     |
| 2디오에 양렬하지 (<br>  비디오 꼬기                                                                                                    | 88                                     | 0                                                                                   |
| 2디오에 영렬하지 (<br>레비디오 끄기                                                                                                    | 3H                                     | 0                                                                                   |
| 2디오에 영경하지 (<br>레비디오 꼬기                                                                                                    | 58                                     | a                                                                                   |
| 2디오에 영경하지 :<br>레비디오 끄기<br>1                                                                                                    | 88<br>2<br>ляс                         | 3                                                                                   |
| 2112वा अक्षमा  <br>ब अग्र 277<br>1<br>4                                                                                                    | 2<br>48C<br>5                          | 3                                                                                   |
| 212व अष्टक्षमा ;<br>( जाराइ 127)<br>1<br>4<br>200<br>7                                                                                           | <sup>2</sup><br>2<br>хкс<br>5<br>хк.   | 3<br>0<br>10<br>10<br>10<br>10<br>10<br>10<br>10<br>10<br>10<br>10<br>10<br>10<br>1 |
| 2С1204 932444 (<br>4 HC12 227<br>1<br>2<br>2<br>2<br>4<br>2<br>2<br>3<br>2<br>4<br>2<br>2<br>4<br>2<br>2<br>4<br>2<br>2<br>3<br>2<br>2<br>2<br>2 | ай<br>2<br>лес<br>5<br>х.<br>8<br>т.uv | 3<br>014<br>MND<br>9<br>WXV2                                                        |

### 아이폰 이용자

### 4. 강의실 아이디 입력하기

#### 체크된 빈칸에 이름을 입력해주세요. 이름을 입력해주셔야 출석 확인 됩니다.

| App Store         |                    | all       | LTE -  |
|-------------------|--------------------|-----------|--------|
| 취소                | 회의 참가              |           |        |
|                   | 000 0000 000       | 0         | w.     |
|                   | 개인 광크 이름으로 된       | IN .      |        |
|                   | iphone             |           | .0     |
|                   | 1071               |           |        |
| 9 (4 H D B W D)   | 2만 다시 원고를 달라며 ቋ??? | 해 할거야십시오. |        |
| 87 <del>8</del> 4 |                    |           |        |
| 오디오에 연경하          | (지 않음              |           |        |
| 내 비디오 끄기          |                    |           |        |
|                   |                    | 4 F       | 8 1    |
|                   | 0 5 8 7            | 11        | 4      |
|                   |                    | 1 -       | æ      |
|                   | EXIT               | 1.10      |        |
|                   | E 초 표 ㅠ<br>간격      |           | ں<br>ب |

아이폰 이용자

### 5. 수강생 이름 입력하기

### 이름을 입력하셨다면 [회의 참가] 버튼을 눌러주세요.

| 취소                                                                                               | 회의 (                                      |                                              |                  |   |
|--------------------------------------------------------------------------------------------------|-------------------------------------------|----------------------------------------------|------------------|---|
|                                                                                                  | 000 000                                   |                                              | 1                |   |
|                                                                                                  | ગારો શાંગ ગાં                             | (中学 (87)                                     |                  |   |
|                                                                                                  | 828                                       |                                              | 1                | 0 |
|                                                                                                  | V 87                                      | ŧ.                                           |                  |   |
| 1 828 92                                                                                         | 다만 다시 힘드며 함께                              | त्व द्वाराण सः गण्ड                          | 142              | - |
| 59.88                                                                                            |                                           |                                              |                  |   |
| 오디오에 연결                                                                                          | 하지 않음                                     |                                              |                  |   |
| 내 버디오 꼬기                                                                                         |                                           |                                              | 0                |   |
|                                                                                                  |                                           |                                              |                  |   |
|                                                                                                  |                                           |                                              |                  |   |
| u z c                                                                                            |                                           | ш 4 1                                        | H                |   |
|                                                                                                  | <br>o = s                                 | ш      <br>                                  | • H<br>+ I       | 2 |
| ы ж (<br>о L<br>с –                                                                              |                                           | ш 4   )<br>4<br>т                            | • H<br>• I       | 8 |
| ا بر ا<br>ا<br>ا<br>ا<br>ا<br>ا<br>ا<br>ا<br>ا<br>ا<br>ا<br>ا<br>ا<br>ا<br>ا<br>ا<br>ا<br>ا<br>ا | 다 가 시<br>이 리 하<br>티 치 피<br>간 <sup>2</sup> | ш      <br>  _    <br>  _    <br>  _   _<br> | H<br>H<br>H<br>H | 8 |

아이폰 이용자

6. 강의실 입장하기

## 체크된 빈칸에 암호를 입력해주세요. ※ 암호는 추후 별도 안내 예정입니다.

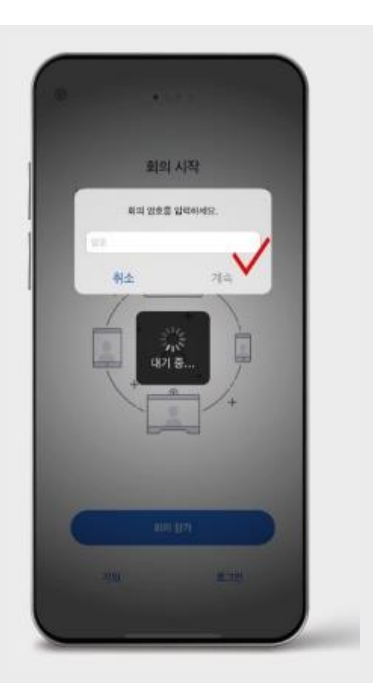

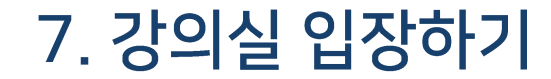

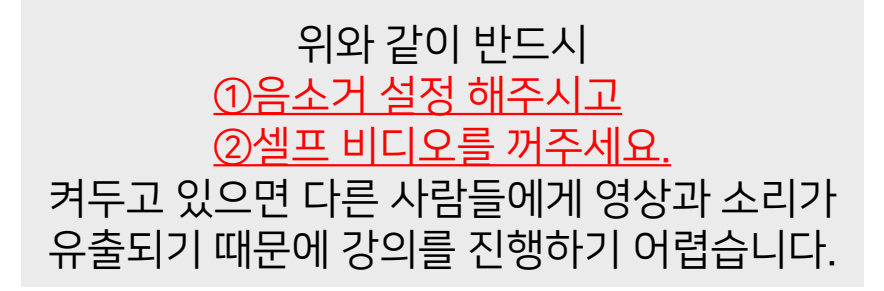

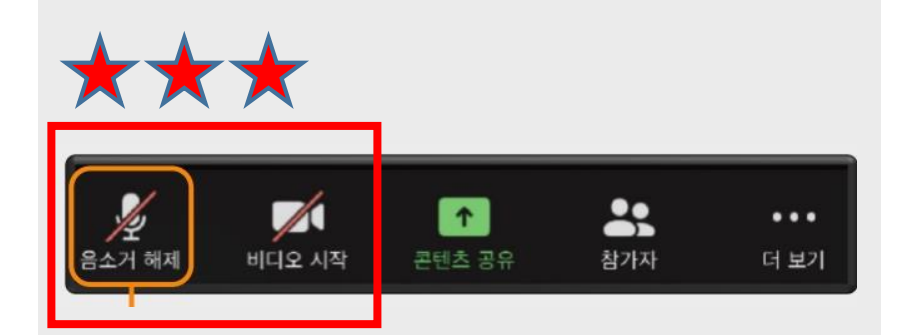

### 8. 소리/비디오 OFF로 설정하기

#### 그림과 같이 화면이 뜬다면 확실하게 셀프 비디오가 꺼진 상태입니다.

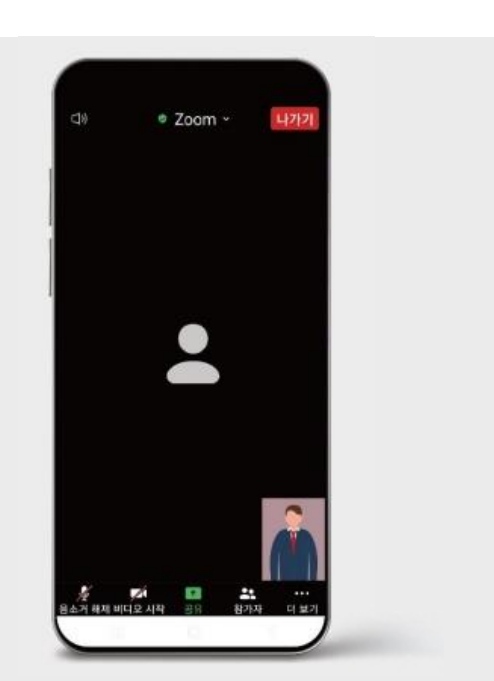

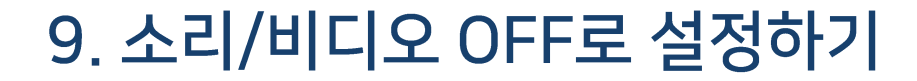

### 10. 강좌 영상 크게 보기

### 아이폰 이용자

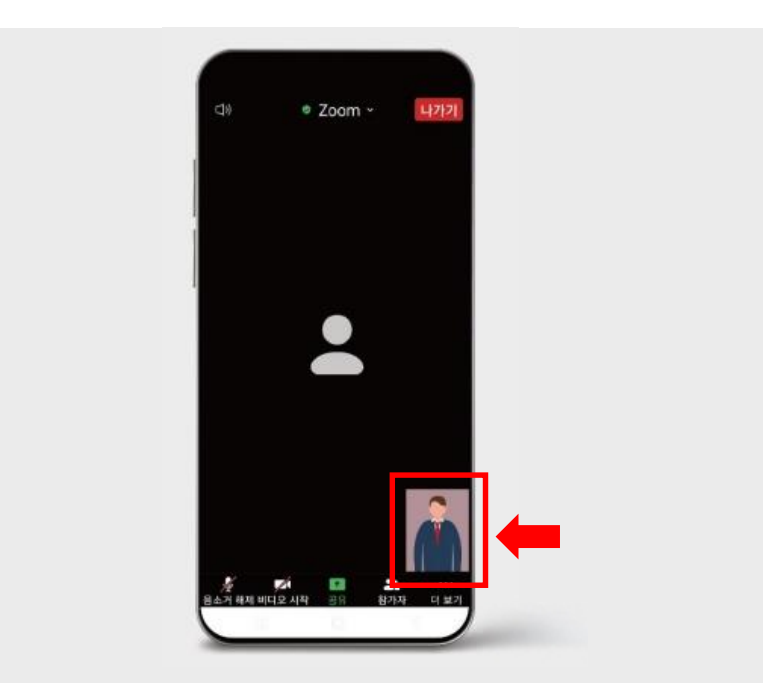

#### 강좌 영상을 크게 보고 싶다면 해당 화면을 두 번 터치하면 됩니다.

### 소리가 안 들리는 경우는 ①오디오 연결→②인터넷 전화를 선택해주세요.

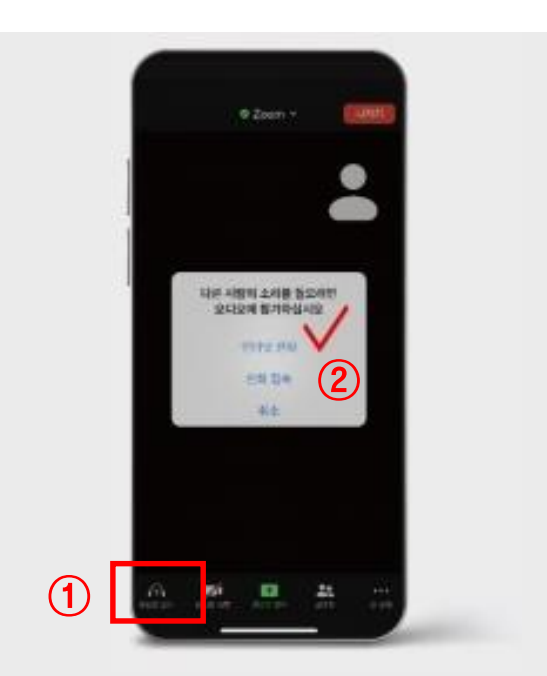

아이폰 이용자

### 11. 소리가 안들린다면?

### 강의실을 나가시려면 상단의 [나가기] 버튼을 눌러주세요.

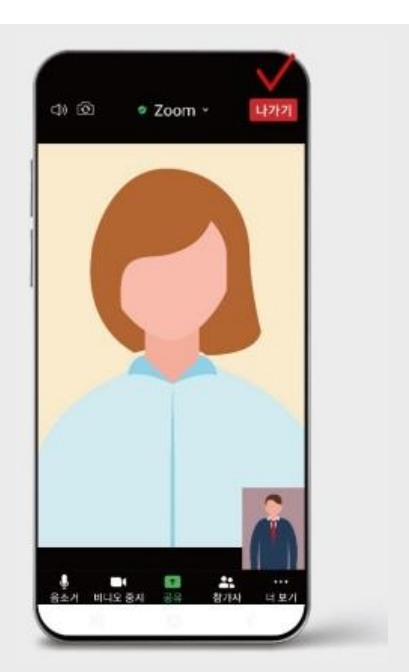

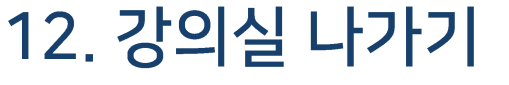

#### 강의실을 나가시려면 상단의 [나가기] 버튼을 눌러주세요.

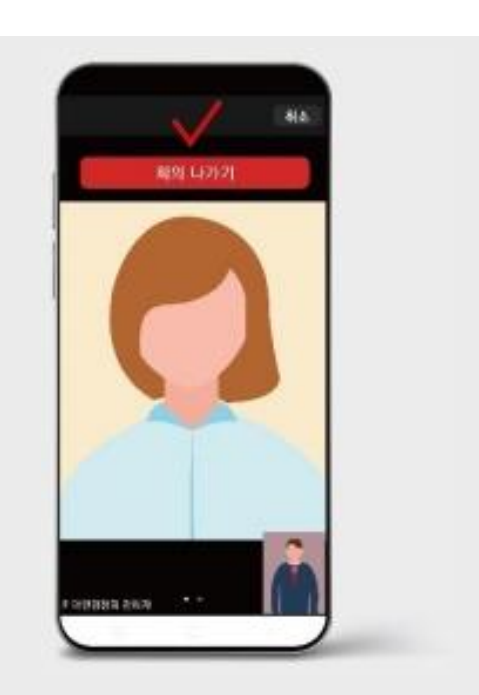

### 아이폰 이용자

### 13. 강의실 나가기

# 궁금하신 점이 있으시다면 아래 연락처로 문의 주세요. 감사합니다!

아세안문화원 학술교육사업부 051-775-2036 | yjjung@kf.or.kr